Hướng dẫn thực hiện:

Bước 1: Khách hàng đăng nhập ứng dụng Agribank Plus chọn Dịch vụ thẻ/Tra soát Online.

Bước 2: Khách hàng thực hiện gửi yêu cầu tra soát trên ứng dụng Agribank Plus, tại màn hình "Lập yêu cầu". Khách hàng chọn các loại giao dịch tra soát để gửi yêu cầu tra soát, chọn số thẻ/số tài khoản, khoảng thời gian của giao dịch cần gửi yêu cầu tra soát, khiếu nại.

| ← Tra soát online                                              |   |
|----------------------------------------------------------------|---|
| Lập yêu cầu Lịch sử                                            |   |
| Chọn loại hình giao dịch                                       |   |
| Giao dịch rút tiền ATM                                         | ~ |
| Số thẻ                                                         |   |
| Chọn thẻ                                                       | ~ |
| Từ ngày Đến ngày                                               |   |
| 01/05/2024 🛱 28/05/2024                                        | Ē |
| Chọn loại hình giao dịch                                       | × |
| Giao dịch chuyển tiền nhanh ngoài<br>Agribank (IBFT Napas 247) |   |
| Giao dịch rút tiền ATM                                         |   |
| Giao dịch thanh toán hàng hóa/Internet                         |   |
| Giao dịch chuyển tiền trong Agribank<br>tại ATM                |   |
| Giao dịch chuyển tiền ngoài Agribank<br>tại ATM                |   |

Bước 3: Khách hàng chọn giao dịch cần tra soát, khiếu nại tại màn hình "Danh sách giao dịch".

| Danh sách                                            | giao dịch ×         |
|------------------------------------------------------|---------------------|
| 15/05/2024 09:32:41<br><b>Không nhận được phản h</b> | - 15,000 VND<br>nồi |
| 20/05/2024 09:50:57<br><b>Thành công</b>             | - 111,111 VND       |
| 20/05/2024 09:51:49<br><b>Thành công</b>             | - 222,222 VND       |
| 20/05/2024 09:52:15<br><b>Thành công</b>             | - 333,333 VND       |
| 20/05/202414:37:39<br><b>Thành công</b>              | - 25,000 VND        |
| 20/05/202414:38:22<br><b>Thành công</b>              | - 35,000 VND        |
| 20/05/202414:39:03<br><b>Thành công</b>              | - 450,000,000 VND   |

Bước 4: Khách hàng kiểm tra lại giao dịch cần lập yêu cầu tra soát, khiếu nại và ấn nút "Tra soát GD" để tiếp tục tạo yêu cầu tra soát, khiếu nại.

| ←                                             | Chi tiết giao            | dịch        |
|-----------------------------------------------|--------------------------|-------------|
| Số Trace/stan<br><b>141146</b>                | 1                        |             |
| Từ tài khoản<br><b>5500</b>                   | 1549                     |             |
| Số tiền<br><b>10,000 VNE</b><br>Mười nghìn đầ | <b>)</b><br>ing          |             |
| Đến tài khoản<br><b>012983729</b> 4           | /Số thẻ<br><b>1</b>      |             |
| Ngân hàng nh<br><b>Ngân hàng</b> 1            | ận<br><b>FMCP Đông Á</b> |             |
| Tên người nhậ<br>NGUYEN VA                    | n<br>NAPAS               |             |
| Nội dung<br><b>Khach hang</b>                 | 220982472 chu            | yen tien    |
| Kênh giao dịc<br>OFF_US                       | h                        |             |
| Lưu                                           | ảnh                      | Tra soát GD |

Bước 5: Tại màn hình "Tạo yêu cầu tra soát", khách hàng thực hiện:

a) Chọn lý do tra soát tương ứng với loại hình giao dịch, bao gồm:

- Rút tiền nhưng không nhận được tiền.

- Thực hiện giao dịch không thành công và tài khoản vẫn bị trừ tiền.
- Đã thanh toán bằng hình thức khác.
- Giao dịch bị xử lý nhiều lần.
- Người nhận chưa nhận được tiền.
- Cần chứng từ cung cấp cho người nhận.
- Hỗ trợ thu hồi tiền.
- Điều chỉnh nội dung chuyển khoản.

Lưu ý: Đối với lý do tra soát, khiếu nại khác, khách hàng thực hiện tra soát, khiếu nại tại chi nhánh hoặc qua Tổng đài của Agribank.

b) Nhập số tiền tra soát, khiếu nại và chọn/nhập hình thức nhận thông tin để nhận kết quả tra soát, khiếu nại.

| ← Tạo y                                   | vêu cầu tra soát   |
|-------------------------------------------|--------------------|
| Thông tin giao dị                         | ich cần tra soát   |
| Số Trace/stan                             | 141146             |
| Số tiền                                   | 10,000 VND         |
| Thời gian giao dịch                       | 28/05/202414:01:31 |
| <b>Yêu cầu tra soát</b><br>Lý do tra soát |                    |
| Cần chứng từ để<br>người nhận             | cung cấp cho 🗸 🗸   |
| Số tiền tra soát                          |                    |
| 10,000                                    | VND                |
| Mười nghìn đồng                           |                    |
| Hình thức nhận thông                      | y tin              |
| Số điện thoại                             | ~ )                |
| Số điện thoại                             |                    |
| 0123412345                                |                    |
| Ghi chú                                   |                    |
| tra soat                                  |                    |
|                                           |                    |

Tiếp tục

Bước 6: Khách hàng xác nhận với phí tra soát, khiếu nại để hoàn thành yêu cầu tra soát, khiếu nại:

| ←           | Xác nhận giao dịch       |
|-------------|--------------------------|
| Thông ti    | n aise dieb eñntre seát  |
| Inong ti    | n giao dich can tra soat |
| Số Trace/s  | tan                      |
| 141146      |                          |
|             |                          |
| Số tiền     |                          |
| 10,000 V    | ND                       |
|             |                          |
| Thời gian g | iao dịch                 |
| 28/05/20    | 02414:01:31              |
|             |                          |
|             |                          |

## Yêu cầu tra soát

Lý do tra soát

Cần chứng từ để cung cấp cho người nhận

Số tiền tra soát

10,000 VND

Tôi đồng ý với phí tra soát, khiếu nại được áp dụng theo Quy định hiện hành của Agribank.

Tiếp tục

Sau khi xác nhận thành công, ứng dụng Agribank Plus sẽ hiện lên màn hình thông báo xác nhận tạo yêu cầu tra soát, khiếu nại thành công đồng thời khách hàng nhận được thông báo về thời gian xử lý, kết quả tra soát, khiếu nại ở tin thông báo.

| 14:18 🕇                                                                                                    | ::!! 4G 💷                                     |  |
|----------------------------------------------------------------------------------------------------|-----------------------------------------------|--|
| Quý khách đã lập thành công yêu cấu tra<br>soát với mã là 951. Agribank sẽ xử lý yêu<br>cãu của Quý khách trong giờ hành chính và<br>sẽ cập nhật kết quả tra soát trong vòng 07<br>ngày làm việc kể từ ngày tiếp nhận xử lý. |                                               |  |
| MAGRIBANK                                                                                                    |                                               |  |
| Số Trace/stan                                                                                                    | 141146                                        |  |
| Lý do tra soát                                                                                                    | Cần chứng từ để<br>cung cấp cho người<br>nhận |  |
| Số điện thoại                                                                                                    | 0123412345                                    |  |
| Chi nhánh nhận tra soát                                                                                                    | Chi nhánh Tỉnh<br>Bình Dương                  |  |
| Thời gian tra soát                                                                                                    | 28-05-2024<br>14:18:21                        |  |
|                                                                                                    |                                               |  |
|                                                                                                    | ~~~~~~~~~~~~~~~~~~~~~~~~~~~~~~~~~~~~~~~       |  |
| Lưu ảnh                                                                                                    | Chia sẻ                                       |  |
|                                                                                                    |                                               |  |
| Tra soát khác                                                                                                    | Về trang chủ                                  |  |
|                                                                                                    |                                               |  |

11/06/2024 - 09:24:42

## Yêu cầu tra soát trên Agribank Plus

Quý khách đã lập thành công yêu cầu tra soát với mã là 1032. Agribank sẽ xử lý yêu cầu của Quý khách trong giờ hành chính và sẽ cập nhật kết quả tra soát trong vòng 30 ngày kể từ ngày tiếp nhận xử lý.

÷

Khách hàng có thể kiểm tra lại tình trạng các giao dịch đã thực hiện tạo yêu cầu tra soát, khiếu nại tại màn hình lịch sử tạo yêu cầu tra soát, khiếu nại. Các trạng thái tiếp nhận yêu cầu tra soát, khiếu nại trên ứng dụng Agribank Plus, bao gồm:

| Trạng thái                           | Mô tả                                                                     |
|--------------------------------------|---------------------------------------------------------------------------|
| Đã tiếp nhận                         | Yêu cầu tra soát, khiếu nại chờ chi nhánh tiếp nhận                       |
| Đang xử lý                           | Chi nhánh đã tiếp nhận yêu cầu tra soát, khiếu nại và<br>đang xử lý       |
| Đã có kết quả tra<br>soát, khiếu nại | Chi nhánh đã phản hồi kết quả yêu cầu tra soát, khiếu nại cho khách hàng. |

| ← Tra soát online                                                                                                    | Lịch sử giao dịch 🛛 🗡              | ← Chi tiết tra soát                                                                |
|----------------------------------------------------------------------------------------------------|------------------------------------|------------------------------------------------------------------------------------|
| Lập yêu cấu Lịch sử                                                                                                    | Thời gian 03/06/2024 16:37:17      | Mã tra soát<br><b>1009</b>                                                         |
| ừ ngày Đến ngày                                                                                                    | Mã tra soát 1001                   |                                                                                    |
| 01/06/2024                                                                                                    | Trạng thái Đang xử lý.             | 10 tai khoan<br>5500205271549                                                      |
| rạng thái tra soát                                                                                                    | Xem chi tiết                       | Thời gian giao dịch<br>13/05/2024 17:29:03                                         |
| Tất cả 🗸 Vộc các tranh vớc tranh vớ | Thời gian 03/06/2024 16:39:48      | Số tiến tra soát<br>30,000 VND                                                     |
| Nhập ID giao dịch tra soát                                                                                                    | Mã tra soát 1002                   | Lý do tra soát                                                                     |
| ● Số tài khoản O Số thẻ                                                                                                    | Trạng thải Đang xử lý.             | Rút tiên nhưng không nhận được tiên.<br>                                           |
| ố tài khoản                                                                                                    | Thời gian 04/06/2024 15:01:27      | làm việc, số tiền 34,000                                                           |
| 5500205271549 ~                                                                                                    | Mã tra soát 1009                   | Quý khách vui lòng liên hệ Agribank chi nhà<br>phát hành để hỗ trợ thêm thông tin. |
| Q Tra cứu                                                                                                    | Trạng thái Đã có kết quả tra soát. |                                                                                    |
|                                                                                                    | Xem chi tiết                       |                                                                                    |

1. Một số lưu ý:

a) Khi khách hàng tạo yêu cầu tra soát, khiếu nại đối với giao dịch nội mạng (on us) trên ứng dụng Agribank Plus, các yêu cầu tra soát, khiếu nại sẽ được chuyển ngay sang trạng thái "Đang xử lý", trừ các yêu cầu tra soát, khiếu nại ngoài giờ làm việc (từ 17:00-24:00) sẽ được ghi nhận ở trạng thái "Đã tiếp nhận" và sẽ chuyển trạng thái sang "Đang xử lý" vào ngày làm việc tiếp theo.

b) Yêu cầu tra soát, khiếu nại chỉ được hủy khi ở trạng thái "Đã tiếp nhận" trên màn hình chi tiết yêu cầu tra soát, khiếu nại.

c) Các loại giao dịch được xử lý qua Napas có trạng thái "Đã tiếp nhận" và gửi về chi nhánh phát hành phê duyệt. Các giao dịch sẽ phải đối chiếu quyết toán trước khi gửi sang Napas. Riêng đối với các giao dịch chuyển khoản liên ngân hàng (IBFT Napas 247) ở trạng thái "Thành công" trên ứng dụng Agribank Plus, người được giao nhiệm vụ có thể đẩy tra soát ngay cho khách hàng sau 30 phút kể từ thời điển khách hàng tạo yêu cầu thành công trên ứng dụng Agribank Plus.

d) Sau khi chi nhánh thực hiện phản hồi kết quả tra soát trên chương trình CSP, kết quả tra soát của khách hàng trên ứng dụng Agribank Plus chuyển trạng thái "Đã có kết quả tra soát" và gửi thông báo OTT đến khách hàng:

| ← Thông báo                                |            |          |
|--------------------------------------------|------------|----------|
| Biến động SD                               | Khuyến mãi | Tin khác |
| Q Tìm kiếm                                 |            |          |
| -                                          |            |          |
| 12/06/2024 - 09:25                         | 5:20       | :        |
| Kết quả tra soát trên Agribank Plus        |            |          |
| Kết quả giao dịch tra soát ID 927: Giao    |            |          |
| dịch ngày 23/05/2024, số tiền 333,333      |            |          |
| đồng của Quý khách được hoàn trả           |            |          |
| 166,667 đồng. Số tiền hoàn trả sẽ được     |            |          |
| cập nhật vào Tài khoản thanh toán của Quý  |            |          |
| khách trong phạm vi 5 ngày làm việc.       |            |          |
| Trường hợp có thắc mắc, Quý khách liên     |            |          |
| hệ chi nhánh của Agribank NHNo & PTNT      |            |          |
| Bình Dương (M5500) (địa chỉ: 45 Đaị Lộ     |            |          |
| Bình Dương -Thị Xã Thủ Dầu 1 - Bình Dương) |            |          |
| để được hỗ trợ thêm thông tin.             |            |          |